## 1.8.1. Подбор медицинских услуг

В панели подбора услуг отображается перечень медицинских услуг, заданных в выбранном соглашении. Если перечень услуг в панели подбора достаточно длинный, что затрудняет поиск необходимых услуг, можно воспользоваться настройками для более быстрого поиска. Существует несколько вариантов настройки:

- создать список избранных услуг, то есть тех услуг, которые чаще всего используются;
- отсортировать услуги по фильтрам;
- отсортировать услуги по данным таблицы.

Для формирования списка избранных услуг при помощи кнопки **Настроить избранное** вызывается форма обработки **Избранная** номенклатура. В правой панели открывшейся формы отображается вся номенклатура медицинских услуг. Кнопкой **Выбрать** или двойным щелчком услуги вносятся в левую панель, то есть в «Избранные». Пользуясь стандартными командами можно разбить список на группы, создать иерархический список, отредактировать элементы списка и так далее. После создания списка избранных услуг форму можно закрыть.

Далее для перехода в список избранных услуг используется кнопка Избранное.

|                                 |                         |       |                            |                            | Еще ч | - | ? |
|---------------------------------|-------------------------|-------|----------------------------|----------------------------|-------|---|---|
|                                 | Оформление Мед. програм | мы: ( | П                          | паны лечения: 🗌            |       |   |   |
| тение 🖂 🚖 Выбрать 🛛 Настройки 👻 |                         |       |                            |                            |       |   |   |
|                                 | Ист. фин.:              |       | Согл                       | вшение:                    |       |   |   |
|                                 | ДМС                     | -     | AO "                       | Coras"                     |       | * | C |
|                                 | Группа избранного:      |       |                            |                            |       | • | × |
|                                 | Арт.                    |       |                            | Наименование               |       | ţ |   |
|                                 | 10.2.48.1               |       |                            | С - реактивный бело        | к     |   |   |
|                                 | 10.2.20                 |       |                            | АЛТ                        |       |   |   |
|                                 | 7250300160014           |       | Антитела к Вирусу гепатита |                            |       |   |   |
|                                 | 10.5.12                 |       |                            | Антитела к вирусу гепатита |       |   |   |
|                                 | 10.2.21                 |       |                            | ACT                        |       |   |   |
|                                 | 10.2.1                  |       |                            | АЧТВ                       |       |   |   |
|                                 | 10.2.32                 |       |                            | Билирубин общий            |       |   |   |
|                                 | 10.2.36                 |       |                            | Глюкоза в крови            |       |   |   |
|                                 | 10.2.49                 |       |                            | Кальций общий              |       |   |   |
|                                 | 10.2.40                 |       |                            | Креатинин                  |       |   |   |

## Обращаем внимание на источник финансирования, по которому планируется назначить услугу

При назначении каких-либо исследований по источнику финансирования ОМС, колонка с ценой не отображается. Но если пациент проходит платно, то на панели подбора услуг отображается цена, количество и сумма назначаемой услуги.

| Оформление Мед. программы: 🔲 Планы лечения: 🗌 |            |  |  |  |
|-----------------------------------------------|------------|--|--|--|
| Настройки 🗸 📩 🚭 Выбрать 📜 Иерархия            |            |  |  |  |
| Ист. фин.: Соглашение:                        |            |  |  |  |
| — OMC - Тюменский филиал ООО "/               | Альфа - сР |  |  |  |
| OMC                                           | ×          |  |  |  |
| ДMC                                           |            |  |  |  |
| Договор с организацией                        |            |  |  |  |
| Договор с физ. лицом                          |            |  |  |  |
| тлп 🗄                                         | сны с      |  |  |  |
|                                               |            |  |  |  |
|                                               | 난          |  |  |  |
|                                               | C          |  |  |  |
| _8.7_2 УЗДГ артерий верхних конечностей       | _D         |  |  |  |
| _8.7_3 УЗДГ вен верхних конечностей           | D          |  |  |  |
| _8.7_4 УЗДГ вен нижних конечностей            | D          |  |  |  |
|                                               |            |  |  |  |

Поиск услуги может производиться с помощью автоподбора по вхождению подстроки. Например, регистратор не помнит точного наименования услуги, но знает, что наименование содержит слово «брюшной». Тогда ему необходимо в поле, соответствующем Наименованию, ввести это слово, далее «Найти» (Enter).

|                | Еще ◄                                                | ?  |
|----------------|------------------------------------------------------|----|
| <u>Оформле</u> | ение Мед. программы: 🗌 Планы лечения: 🗌              |    |
| Настро         | йки 👻 🚖 🚭 Выбрать 📜 Иерархия                         |    |
| Ист. фин.      | .: Соглашение:                                       |    |
| <br>OMC        | 🔹 🛛 Тюменский филиал ООО "Альфа 📼                    | Ŀ  |
| <br>           | ×                                                    | ×  |
| Арт. ↓         | Наименование                                         |    |
| 16.3.10        | Массаж мышц передней брюшной стенки                  | Ŀ  |
| 33.1.4         | Профилактика брюшной тиф                             | 면  |
| 6.7.13         | КТ ОБП                                               | C. |
| 6.7.14         | КТ ОБП+контраст                                      | Ŀ  |
| 6.7.40         | КТ брюшной аорты                                     | Ŀ  |
| 6.7.41         | КТ грудной и брюшной аорты                           | Ŀ  |
| 6.7.44         | КТ брюшной аорты и нижних конечностей                | Ŀ  |
| 7.1            | УЗИ брюшной полости                                  | Ŀ  |
| 7.2            | УЗИ брюшной полости и забрюшинного пространства с до | Ŀ  |
| 7.48           | УЗИ органов брюшной полости, малого таза и забрюшинн | Ŀ  |
| 7.50           | Интраоперационное УЗИ органов брюшной полости        | Ŀ  |
| 7 50           |                                                      | ιΠ |

Сортировку услуг можно произвести по следующим фильтрам: профилю, рабочим местам, группе, артикулу и наименованию. Для этого в меню **Настройки** выбирается пункт **Фильтры**, далее отмечается флажком необходимый вариант сортировки. На панели подбора отобразится соответствующее выбранному фильтру поле, в которое вводится необходимое для сортировки значение.

|                                |                          |         | (                    | Еще 🕶  | ?  |
|--------------------------------|--------------------------|---------|----------------------|--------|----|
|                                | Оформление Мед. программ | иы: 🗌 П | ланы лечения: 🗌      |        |    |
| <ul> <li>Оформление</li> </ul> | 🚖 🗟 🔂 Выбрать            | Настрой | ки 🚽                 | 1      |    |
| по арти                        | кулу и наименованию      | Фи      | льтры 🕨              |        |    |
|                                | ЩМС                      | Дан     | ные таблицы 🛛 🕨      |        | Ŀ, |
|                                | Группа избранного:       |         |                      | •      | ×  |
|                                | Арт.                     |         | Наименование         | Ļ      |    |
|                                | 10.2.48.1                |         | С - реактивный белок |        |    |
|                                | 10.2.20                  |         | AПT                  |        |    |
|                                | 7250300160014            |         | Антитела к Вирусу ге | патита |    |

Например, если выбирается фильтр **по группе,** на форме появится поле Группа. Далее при помощи формы выбора задается значение группы номенклатуры, в которой предполагается найти требуемую услугу. После ввода значения в табличной части отобразятся услуги, удовлетворяющие заданному критерию.

| Оформление Мед    | а. программы: 🗌 Планы лечения: 🗌 |     |
|-------------------|----------------------------------|-----|
| 📊 📩 🛃             | ыбрать Настройки 👻               |     |
| Ист. фин.:        | Соглашение:                      |     |
| ДМС               | AO "Coras"                       | - C |
|                   | × )                              | ×   |
| Группа избранного | Биохимия                         | • × |
| Арт.              | Биохимия                         |     |
| Θ                 | Приемы специалистов              |     |
| 10.2.48.1         |                                  |     |
| 10.2.20           |                                  |     |
| 10.2.21           | AL I                             |     |
| 10.2.32           | Билирубин общий                  |     |
| 10.2.49           | Кальций общий                    |     |
| 10.2.40           | Креатинин                        |     |
| 10.2.45           | Мочевая кислота                  |     |
|                   |                                  |     |

Отдельно следует отметить работу с фильтром **по артикулу и наименованию**. При выборе данного фильтра на форме появляются два поля наименований, соответствующих артикулу и наименованию услуги номенклатуры. Отбор услуг в данном случае осуществляется по вхождению набранной подстроки в артикул или наименование услуги, то есть, если в поле наименования ввести значение «узи», то в табличной части отобразятся все услуги, содержащие в наименовании введенную подстроку, к примеру «узи слюнных желез» и так далее. Поиск услуг можно произвести, используя совместно несколько фильтров.

| <u>Оформление</u> Мед. программы: 🗌 Планы лечения: 🗌 |    |  |  |  |
|------------------------------------------------------|----|--|--|--|
| Настройки 👻 🚖 📾 📾 Выбрать 📜 Иерархия                 |    |  |  |  |
| Ист. фин.: Соглашение:                               |    |  |  |  |
| ДМС - AO "Coras"                                     |    |  |  |  |
| ( × ) узи                                            | ×] |  |  |  |
| Арт. ↓ Наименование                                  |    |  |  |  |
| 00-00 УЗИ слюнных желез                              | P  |  |  |  |
| 00-00 УЗИ предстательной железы                      | P  |  |  |  |
|                                                      |    |  |  |  |

| 1.1    | У ЗИ орюшной полости                                | Ľ |
|--------|-----------------------------------------------------|---|
| 7.10   | УЗИ мочевого пузыря с определением остаточной мочи  | P |
| 7.11   | УЗИ суставов и прилежащих мягких тканей (2 сустава) | P |
| 7.11.1 | УЗИ суставов и прилежащих мягких тканей (1 сустав)  | Ŀ |
| 7.12   | УЗИ плевральных полостей                            | e |
| 7.13   | УЗИ желчного пузыря с функцией                      | Ŀ |
|        | 2 4014                                              |   |

Сортировку услуг можно произвести **по данным таблицы**, а именно: **Скрыть недоступные, Скрыть услуги, Скрыть стандарты медицинской помощи**. Для этого в меню **Настройки** выбирается пункт **«Данные таблицы»**, далее флажком помечается необходимая команда. Тогда в табличной части отобразятся те позиции номенклатуры, которые соответствуют команде.

|                                       | Еще 🔻                                                      | ?        |
|---------------------------------------|------------------------------------------------------------|----------|
| альный                                | Оформление Мед. программы: 🗌 Планы лечения: 🗌              |          |
| ▼ □ Не печатать ▼ … <u>Оформление</u> | Настройки 🚽 📩 📾 📾 Выбрать 🖳 Иерархия                       |          |
| Количество Комментарий                | Фильтры Соглашение:                                        |          |
| Скрыть стандарты медицинской помощи   | Данные таблицы 🕨 🗛 Согаз 👘 🖓                               | <u> </u> |
| Скрыть услуги                         | х узи                                                      | ×        |
|                                       | Арт. ↓ Наименование                                        |          |
| Скрыть недоступные                    | 00-00 УЗИ слюнных желез                                    | C        |
|                                       | 00-00 УЗИ предстательной железы                            | c        |
|                                       | 7.1 УЗИ брюшной полости                                    | c        |
|                                       | 7.10 УЗИ мочевого пузыря с определением остаточной мочи    | c        |
|                                       | 7.11 УЗИ суставов и прилежащих мягких тканей (2 сустава)   | C        |
|                                       | 7.11.1 УЗИ суставов и прилежащих мягких тканей (1 сустав)  | c        |
|                                       | 7.12 УЗИ плевральных полостей                              | c        |
|                                       | 7.13 УЗИ желчного пузыря с функцией                        | c        |
|                                       | 7.14 УЗИ печени и желчного пузыря с определением его сокра | Ŀ        |
|                                       | 7.15 УЗИ поджелудочной железы                              | c        |